## 齐鲁工业大学(山东省科学院)

齐鲁工大鲁科院教字〔2023〕64号

## 教务处关于开展 2022/2023 学年第二学期 学生网上评教工作的通知

各教学单位:

为充分掌握学校教学一线的运行状况,不断改进本科教学工作,进一步提高教学质量,根据工作安排,定于2023年6月28 日开始2022/2023学年第二学期学生评教工作,现将有关事宜通知如下。

一、评教形式:网上评价。

二、评教时间: 2023年6月28日-2023年7月12日。

三、参评对象与评教范围:凡在校本科生均须参加本学期网 上评教,对本学期所开设全部课程的教师教学情况做出评价。

四、评教方法:学生可在任何一台能够接入校园网的计算机 上登录新版教学管理信息系统,点击学生评价菜单后进入评价, 对每门课程进行评价。

五、评教要求:学生评教是学生维护自身学习权益的重要方

式,是学生的权利和义务。各有关教学单位要广泛宣传,精心组 织学生参与评教工作,确保学生全员参评、高质参评,客观、真 实地反映教师的教学状况,为教师改进教学、不断提高教学质量 提供重要的信息。

六、评教过程中如有问题,请各学部(学院)统一汇总反馈 至教学质量监控中心,反馈邮箱: jxdd@qlu.edu.cn。

七、重要说明:对于本学期存在特殊情况的课程,请通知学 生在评教过程中可先按评价规则对教师进行虚拟评价(请给予 "20分以下"评价),否则评教系统无法正常运行。特殊情况说 明请于7月12日下班前报送至教学质量监控中心邮箱。

对于进行虚拟评价的评教结果,教学质量监控中心将统一进 行数据处理并在汇总成绩时删除此类情况。

附件:《学生评教操作步骤》

齐鲁工业大学(山东省科学院)教务处

2023年6月27日

附件

## 学生评教操作步骤

| <b>†</b> 1 | 影的桌面 | 学籍成绩       | 培养管理          | 考试报名      | 实践环节             | 导学系统           | 学生评价       | 交流申请 |
|------------|------|------------|---------------|-----------|------------------|----------------|------------|------|
|            |      | 姓名:-       |               |           |                  | <b>}</b> ,     | 日收留言       |      |
|            |      | 学号: ・ ・ ・・ | ž             | 后来中心      | 「<br>「<br>培养方」   |                | 已收公告       |      |
| 课程成        |      | 教学問历       | (             |           |                  | <b></b>        |            |      |
|            |      | Сору       | /right (C) 湖南 | 阿姆智科技发展有限 | 公司 All Rights Re | eserved 湘ICP f | 备12010071号 |      |

2、进入学生评教页面后,会显示正在进行的测评活动,请点击

| 我的桌面 | 学籍成绩 | 培养管理                      | 考试报名 | 实践环节 导学系 | 充 学生评价 | 交流申请 |    |
|------|------|---------------------------|------|----------|--------|------|----|
| 学生评教 | 首页》  | 学 <mark>生</mark> 评价 » 学生评 | 嘋    |          |        |      |    |
| 学生评教 | 序号   | 学年学期                      | 评价分类 | 评价批次     | 开始时间   | 结束时间 | 操作 |
|      |      |                           |      |          |        |      |    |

3、点击"进入评价"按钮后,会弹出关于"评价说明"的对话框,请仔细阅读,而后点击"确定"按钮,稍等片刻,就会进入正式评价页面。

| 我的桌面    | 学籍成绩   | 培养管理                   | 考试报名   | 实践环节 导学系统   | 先 学生评价     | 交流申请       |      |
|---------|--------|------------------------|--------|-------------|------------|------------|------|
| 生评教     | 首页 » 华 | 学生评价 » 学生评             | 平教     |             |            |            |      |
| 学生评教    | 序号     | 学年学期                   | 评价分类   | 评价批次        | 开始时间       | 结束时间       | 操作   |
| 黃意度网上调查 | 1      | 2020-2021-1            | 学生评教   | 2020-2021-1 | 2020-12-30 | 2021-01-15 | 进入评价 |
| 教学信息反馈  |        |                        |        |             | 转至         | 1 共1页1条    | < >  |
|         |        |                        |        |             |            |            |      |
|         |        | jwxt.qlu.edu.<br>评价说明: | .cn 显示 |             | ^          |            |      |

4、进入评价页面后,请点击"评价"按钮,依次评价各位授课 教师。

| 号 | 课程编号    | 课程名称       | 授课教师 | 评教类别 | 总评分 | 已评 | 是否提交 | 操作   |
|---|---------|------------|------|------|-----|----|------|------|
| 1 | B09t012 | 中泰文化艺术对比赏析 | 张伟伟  | 理论课  | 0   | 否  | 否    | 【评价】 |
| 2 | B014102 | 机械制造技术基础   | 杜劲   | 理论课  | 0   | 否  | 否    | [评价] |
| 3 | B014013 | 机械设计       | 王宝林  | 理论课  | 0   | 否  | 否    | [评价] |
| 4 | B015106 | 互换性与测量技术基础 | 刘小健  | 理论课  | 0   | 否  | 否    | [评价] |
| 5 | B014102 | 机械制造技术基础   | 张静婕  | 理论课  | 0   | 否  | 否    | [评价] |
| 6 | B016419 | 传热学        | 程屾   | 理论课  | 0   | 否  | 否    | [评价] |
| 7 | B014013 | 机械设计       | 沈学会  | 理论课  | 0   | 否  | 否    | [评价] |
| 8 | B043024 | 工程化学       | 吴延娟  | 理论课  | 0   | 否  | 否    | 【评价】 |

5、评教时,先选择A、B、C、D、E等级,而后根据所选等级再次选择相应的分数进行评价。

|                                                       | NTE (A NUL THE                |
|-------------------------------------------------------|-------------------------------|
| 评价捐标(权里)                                              | 评价选现                          |
| 1.上课组织有条理,准备充分,讲解熟练、严格课堂纪律,通过考勤等促进学习。<br>(20%)        | ● A<br>请选择 ▼<br>B → c → D → E |
| 2.课下能够通过课间交流、固定答疑时间、网络教学平台或邮件等进行答疑解<br>恶。(20%)        |                               |
| 3.教材选用合理,作业或测验结果反馈及时,有助于我的学习。(10%)                    |                               |
| 4.课堂讲解清晰;采用的教学方法对于强化我的学习具有促进作用;使用现代教育技术手段增强学习效果。(25%) |                               |
| 5.引导我去思考;鼓励提问和讨论;对于提高我的学习成绩帮助大。(25%)                  | ○ A ○ B ○ C ○ D ● E<br>请洗择 ▼  |
| 2018-2019-1学年评教                                       |                               |
| 保存参                                                   | 版 关                           |

6、评价完每位老师,请不要忘记点击"保存"按钮。

## 学生评教

| 评价指标(权重)                                              | 评价选项 |
|-------------------------------------------------------|------|
| 1.上课组织有条理,准备充分,讲解熟练,严格课堂纪律,通过考勤等促进学习。<br>(20%)        |      |
| 2.课下能够通过课间交流、固定答疑时间、网络教学平台或邮件等进行答疑解<br>恶。(20%)        |      |
| 3.教材选用合理,作业或测验结果反馈及时,有助于我的学习。(10%)                    |      |
| 4.课堂讲解清晰;采用的教学方法对于强化我的学习具有促进作用;使用现代教育技术手段增强学习效果。(25%) |      |
| 5.引导我去思考;鼓励提问和讨论;对于提高我的学习成绩帮助大。(25%)                  |      |
| 2018-2019-1学年评赦                                       |      |
| 保存。关闭                                                 |      |

7、完成所有老师的评价后,请务必点击"提交"按钮。

|   | 味柱编号    | 课程名称       | 授课教师 | 评教类别 | 总评分 | 已评 | 是否提交 | 操作   |
|---|---------|------------|------|------|-----|----|------|------|
| 1 | B09t012 | 中泰文化艺术对比赏析 | 张伟伟  | 理论课  | 0   | 否  | 否    | [评价] |
| 2 | B014102 | 机械制造技术基础   | 杜劲   | 理论课  | 0   | 否  | 否    | [评价] |
| 3 | B014013 | 机械设计       | 王宝林  | 理论课  | 0   | 否  | 否    | [评价] |
| 4 | B015106 | 互换性与测量技术基础 | 刘小健  | 理论课  | 0   | 否  | 否    | [评价] |
| 5 | B014102 | 机械制造技术基础   | 张静婕  | 理论课  | 0   | 否  | 否    | [评价] |
| 6 | B016419 | 传热学        | 程屾   | 理论课  | 0   | 否  | 否    | [评价] |
| 7 | B014013 | 机械设计       | 沈学会  | 理论课  | 0   | 否  | 否    | [评价] |
| 8 | B043024 | 工程化学       | 吴延娟  | 理论课  | 0   | 否  | 否    | [评价] |

Copyright (C) 湖南强智科技发展有限公司 All Rights Reserved 湘ICP 备12010071号